# FIBA 3x3 Planet 大会エントリーガイド

①チーム登録(大会申込)

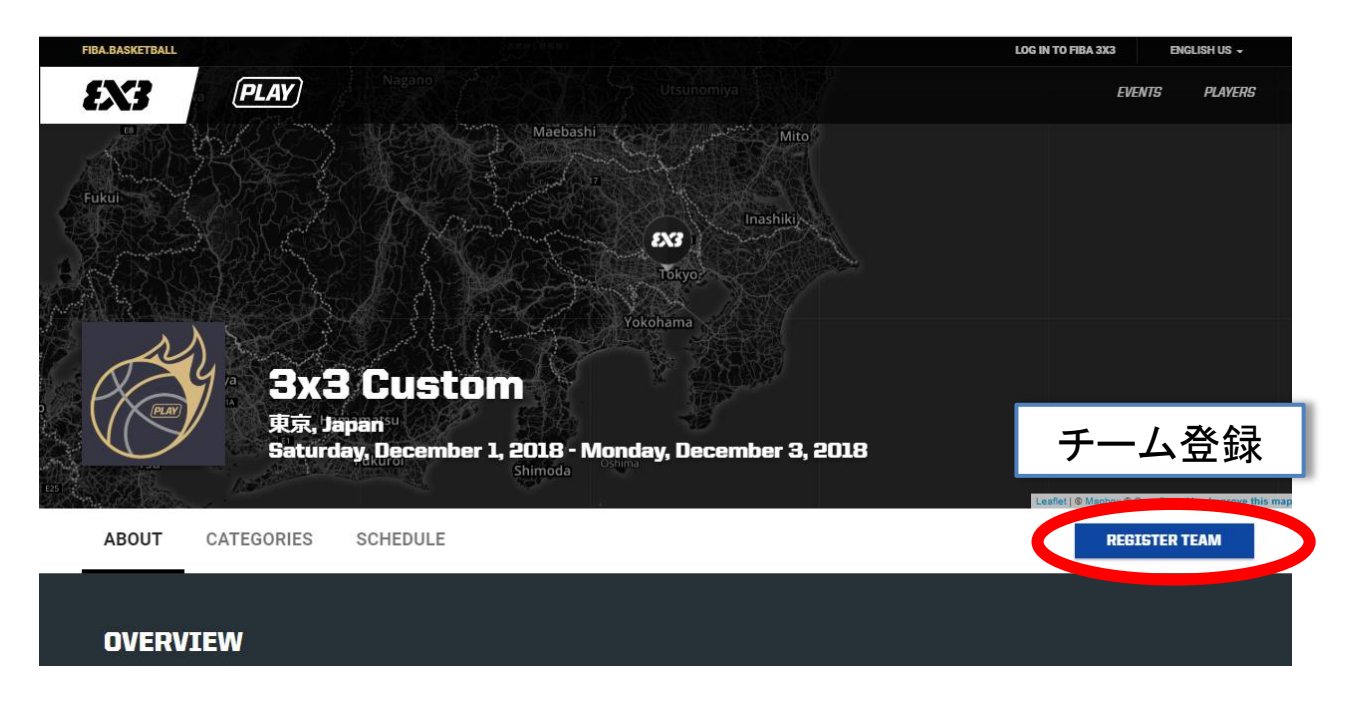

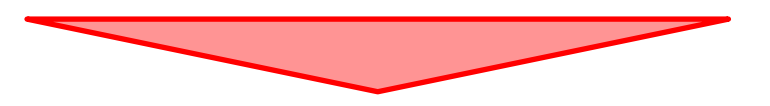

### ②該当カテゴリーのRegister team(チーム登録)をクリック

| Z.X 5026 | and see . |        |          | 8 - C |                 | Leaflet   @ Mapbo | x   OpenStreetMap Improve this ma |
|----------|-----------|--------|----------|-------|-----------------|-------------------|-----------------------------------|
| AB       | OUT CATE  | GORIES | SCHEDULE |       |                 |                   | or (5 15                          |
|          |           |        |          |       | Registration cl | oses on Fri, Se   | p 14, 2018 (in 0 days)            |
| MEN      |           |        |          |       | ,               | No entry fee      | Register team                     |
| WOM      | EN        |        |          |       | ,               | No entry fee      | Register team                     |
|          |           |        |          |       |                 |                   |                                   |

### ③大会申込みをする

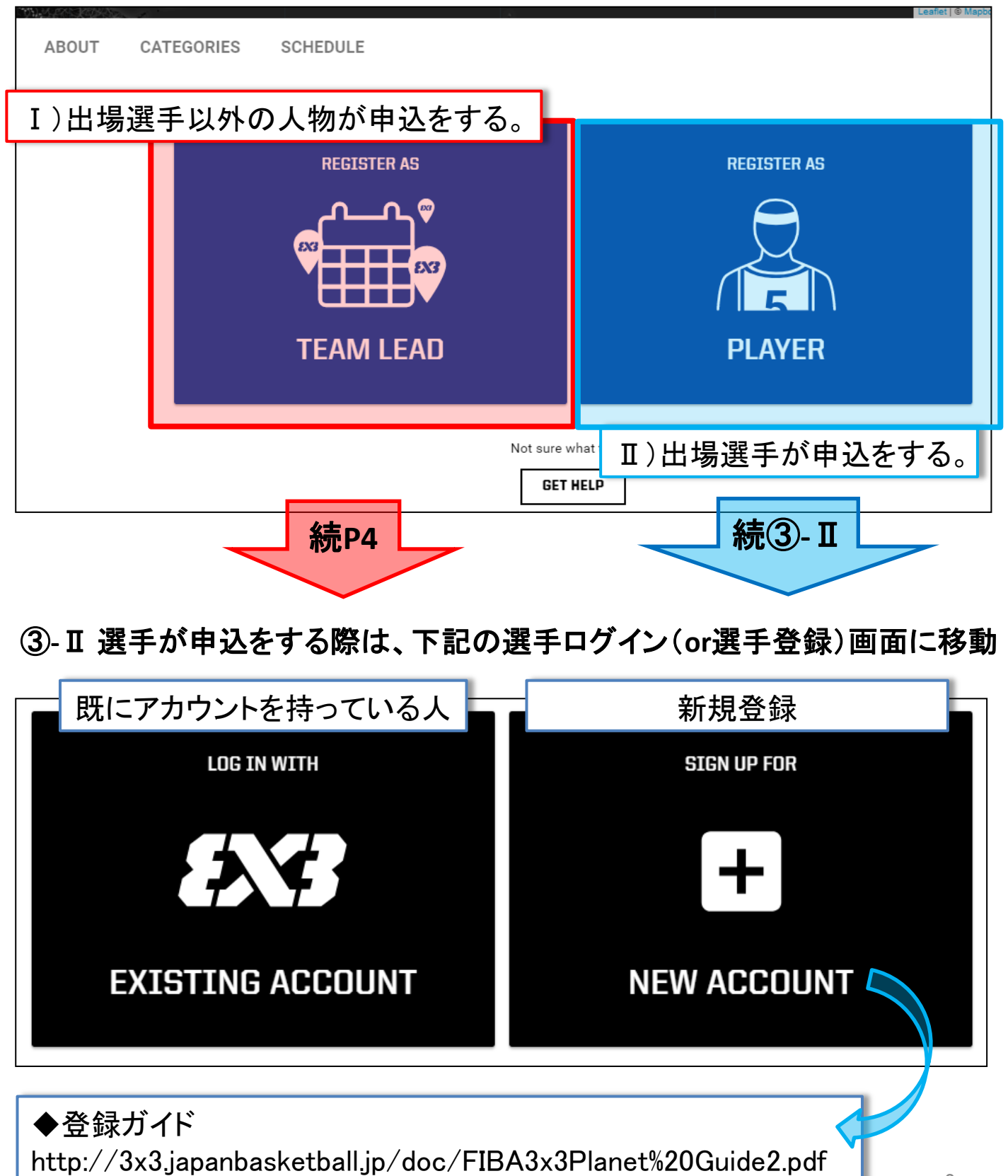

### ④代表者連絡先情報を入力

| ABOUT CATEGORIES SCHEDULE                                                                        |  |
|--------------------------------------------------------------------------------------------------|--|
|                                                                                                  |  |
| Enter team name and email address                                                                |  |
| Please enter team name and valid email address to which we should send the team activation email |  |
| Team name<br>Enter team name<br>チーム名                                                             |  |
| Email<br>Enter email address メールアドレス                                                             |  |
| Phone number                                                                                     |  |
| Enter phone number 電話番号                                                                          |  |
| Read event terms & conditions here.                                                              |  |
|                                                                                                  |  |
| - dim                                                                                            |  |
|                                                                                                  |  |

#### 下記の画面に切り替わり、記載されているメールアドレスへ 申込確認メールが送信さてます。

ABOUT CATEGORIES SCHEDULE

#### A confirmation link for the team contact email has been sent to ehori@basketball.or.jp

As the next step in your registration, you need to access your ehori@basketball.or.jp email inbox and find an email from fiba3x3.com.

Click the blue button to confirm the email address you gave, after which you will be re-directed to your registration page in which you can edit your team roster.

If you did not find the email, check first your Spam/Junk folder or check help.fiba3x3.com for further advice.

#### ⑤申込メールの確認 (主催者の承認後、本登録となります。)

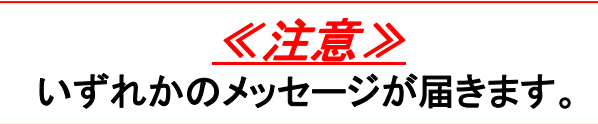

#### ◆パターン1

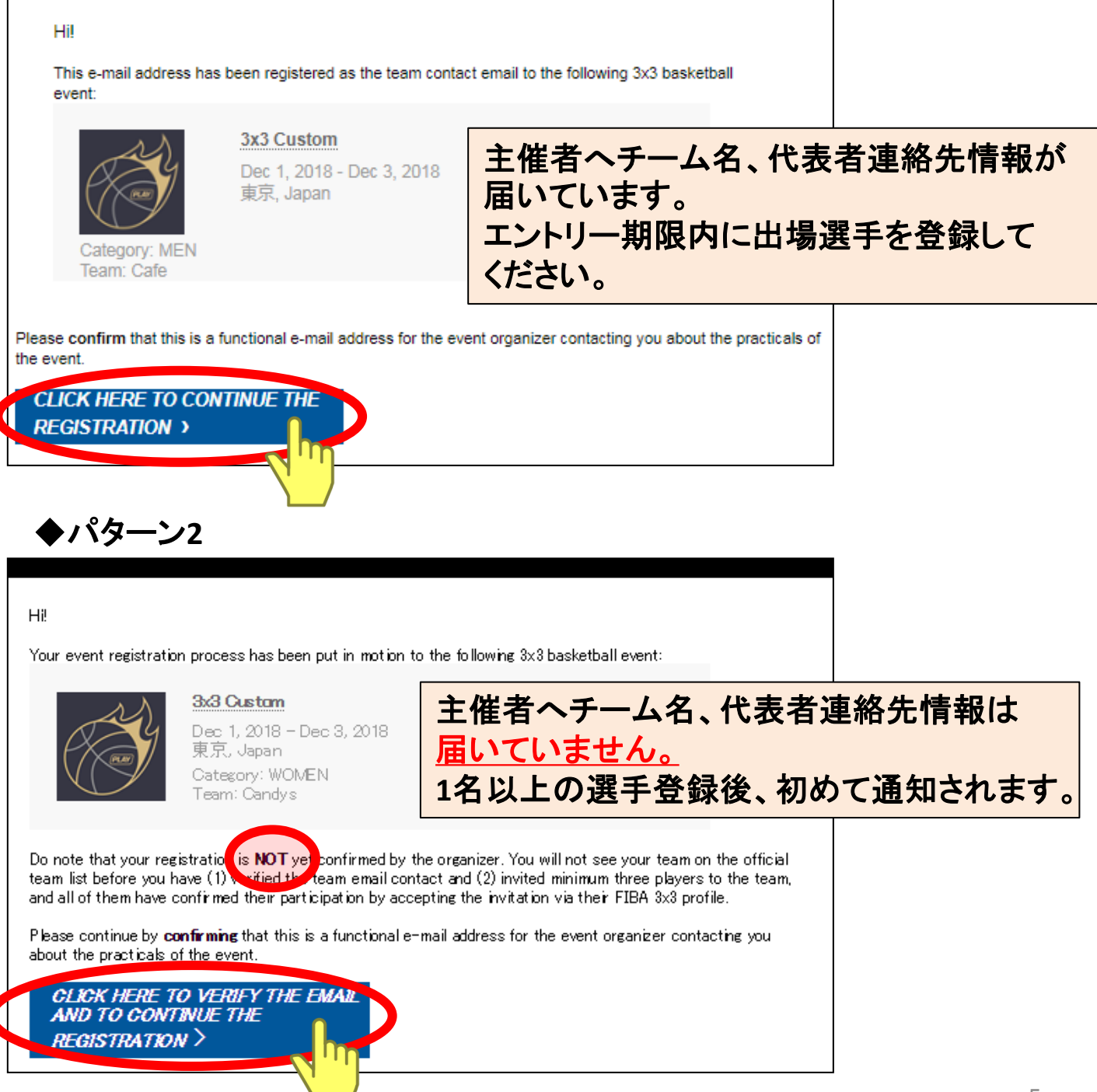

### ⑥選手の登録

| FIBA.BASKETBALL                                                                     | LOG IN TO FIBA 3X3 ENGLISH US 🗸                                                                                                    |
|-------------------------------------------------------------------------------------|----------------------------------------------------------------------------------------------------|
| ENG PLAY                                                                            | EVENTS PLAYERS                                                                                                    |
| ( 3X3 CUSTOM ( WOMEN ( MILK                                                         |                                                                                                    |
| Milk @<br>Team contact email: ehori@basketball.or.jp<br>Phone number: 07012018421 @ | TEAM STATUS<br>TEAM REGISTRATION IS WAITING FOR ORGANISER CONFIRMATION<br>ADD PLAYERS                                                                                            |
| Team roster                                                                         |                                                                                                    |
| Team captain, accepted<br>EMINA HORI<br>Meguro, Tokyo, Japan (JPN)                  |                                                                                                    |
| Required PLAYER #2                                                                  | ADD PLAYER                                                                                                    |
| Required<br>PLAYER #3                                                               |                                                                                                    |
| Optional<br>PLAYER #4                                                               | ADD - Laver                                                                                                    |
|                                                                                     |                                                                                                    |
| ADDITIONAL TEAM INFORMATION                                                         |                                                                                                    |
| 《注音》                                                                                |                                                                                                    |
| 選手登録名は <u>英字登録</u> でないと正<br>しく検出されない場合があります。                                        | 選手検索画面が表示されます。                                                                                                    |
| <u>漢字、カタカナ、ひらがな、その他</u><br><u>全て識別されます。</u>                                         | ADD PLAYER ×                                                                                                    |
| ・スペルの違いもヒットしません。                                                                    | Q MILK COCCDA<br>COFFEE CD<br>Bunky 5, Jan<br>Milk Coccoa                                                                                                    |
| 招待する選手の登録名を止催<br>に確認して/おさい                                                          | ADD PLAYER                                                                                                    |
| ・Planetに登録していない選手、                                                                  | Required PLAYER #:  If you did not find the player, it may be because your search of the player does not yet have the exact shelling of the name of the player does not yet have |
| 既に他にチームの招待/登録済                                                                      | PLAYER #4                                                                                                    |
| の選手は招待できません。                                                                        |                                                                                                    |
| <スペル違い例>                                                                            | DOITIONAL TEAM INF                                                                                                    |
| たつろう                                                                                |                                                                                                    |
| Tatsuro / Tatsurou /                                                                |                                                                                                    |
| Taturo / Taturou                                                                    |                                                                                                    |
| ののパ<br>Oga/Ooga/Ohga                                                                | G                                                                                                    |

#### ⑦招待された選手の手続き

下記の招待メールが届きます。

#### 件名: You have been invited to play in "大会名" event

| EX3                                                                             |                                                                                                    | f 🔤 t 🖾                                                                        |
|---------------------------------------------------------------------------------|----------------------------------------------------------------------------------------------------|--------------------------------------------------------------------------------|
| Hii                                                                             |                                                                                                    |                                                                                |
| This e−mail is to info                                                          | rm you that you have been invited to play in the t                                                                  | following 3x3 basketball event:                                                |
|                                                                                 | <b>3x3 Custom</b><br>Dec 1, 2018 - Dec 3, 2018<br>東京, Japan<br>Category: WOMEN<br>Team: Milk                        |                                                                                |
| This e-mail address (<br>manage the profile at<br>clicking the link below       | was used because it is the one linked to your offi<br><u>play.fiba3x3.com</u> website. However, please first a<br>w | icial FIBA 3x3 profile. You can always<br>accept or decline this invitation by |
| CLICK HERE T                                                                    | TO ACCEPT OR DECLINE                                                                                                |                                                                                |
|                                                                                 |                                                                                                    |                                                                                |
| SX3 CUSTOM ( WOMEN ( MILK                                                       |                                                                                                    | events players                                                                 |
| Milk<br>Team contact email: ehori@basketball.or.jp<br>Phone number: 07012018421 |                                                                                                    | TEAM STATUS                                                                    |
| Team roster                                                                     |                                                                                                    |                                                                                |
| Team captain, accepted<br>EMINA HORI<br>Meguro, Tokyo, Japan (JPN)              |                                                                                                    |                                                                                |
| Awaiting player's confirmation<br>PUCHO YAHOO<br>Meguro, Japan (JPN)            |                                                                                                    | 承認 / 却下                                                                        |
| Awaiting player's confirmation<br>EMINA JAPAN<br>Meguro, Japan (JPN)            |                                                                                                    | ACCEPT DECLINE                                                                 |
| Optional<br>PLAYER #4                                                           |                                                                                                    |                                                                                |
|                                                                                 |                                                                                                    | <u></u>                                                                        |

#### サイトマップ

#### チームの確認と編集

#### マイページにログイン

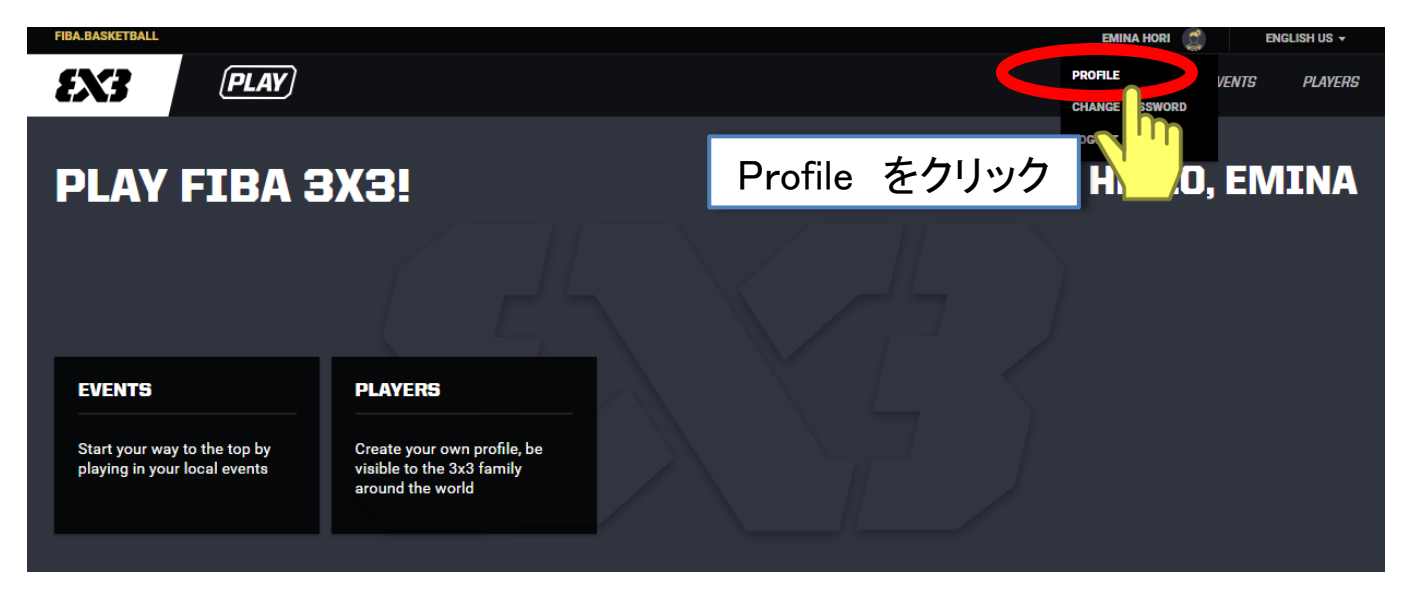

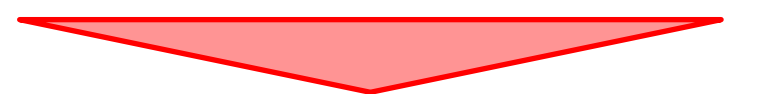

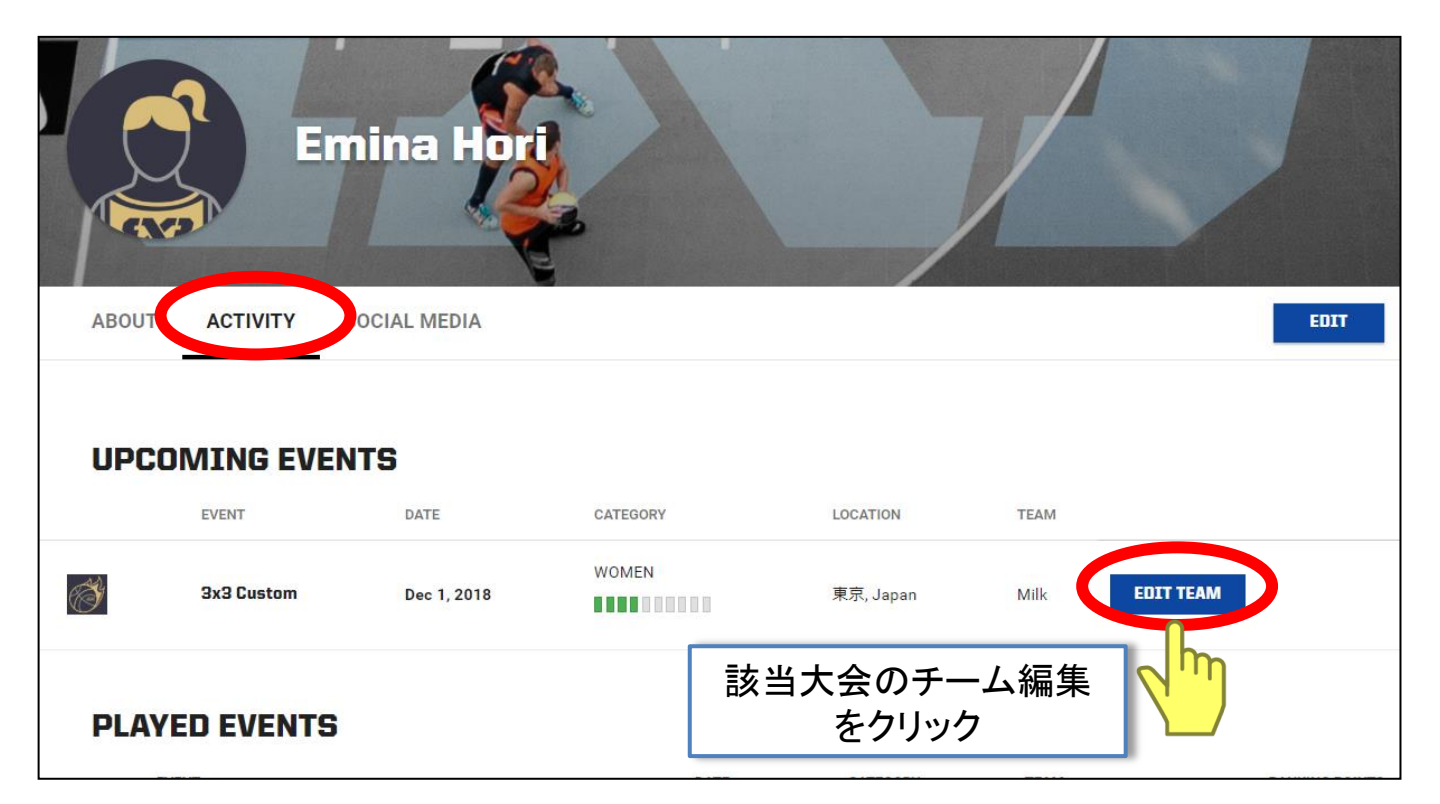

#### サイトマップ

#### チーム状況の確認と編集

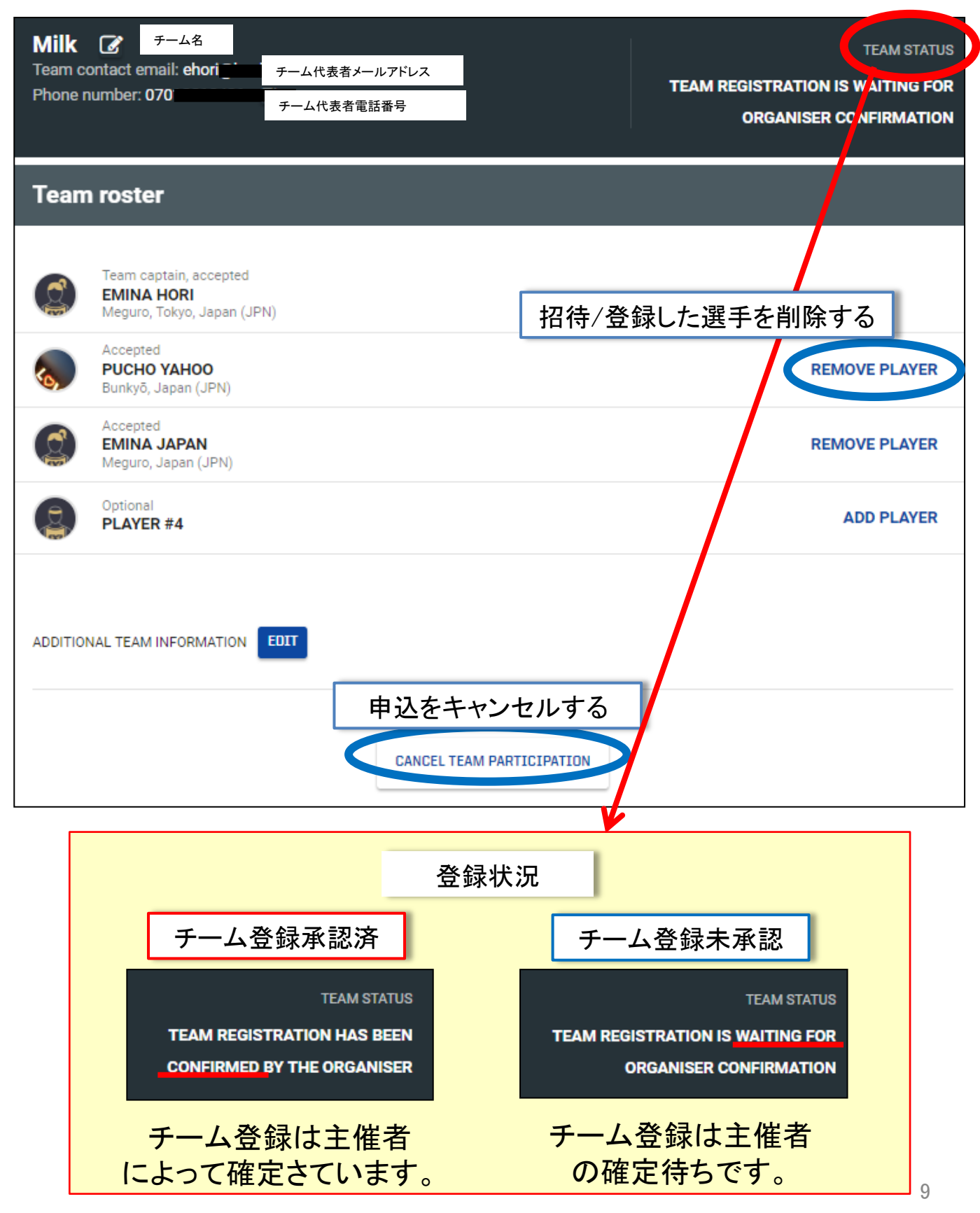

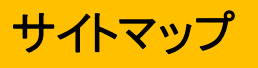

### 大会情報の確認

|                                         | Er                                                                                      | nina Hori                                                       |                                                            |                         |      |                                                    |
|-----------------------------------------|-----------------------------------------------------------------------------------------|-----------------------------------------------------------------|------------------------------------------------------------|-------------------------|------|----------------------------------------------------|
| ABOUT                                   | ACTIVITY                                                                                | OCIAL MEDIA                                                     |                                                            |                         |      | EDT                                                |
| UPCO                                    | DMING EVE                                                                               | NTS<br>DATE                                                     | CATEGORY                                                   | LOCATION                | TEAM |                                                    |
| ŷ                                       | 3x3 Custom                                                                              | Dec 1, 2018                                                     |                                                            | 東京, Japan               | Milk | EDIT TEAM                                          |
| PLAY                                    |                                                                                         |                                                                 |                                                            |                         |      |                                                    |
| PLAY                                    | ED EVENTS                                                                               | 3 Custor<br>Japan<br>Idav. December 1<br>イムスケジュ                 | 大会名<br><b>n</b><br>- 2011日 <sup>-</sup> - Monday, Do<br>ール | ecember 3, 2018         |      | Lesfiet   @ Mapbox @ OpenStreetMap                 |
| PLAY                                    | ED EVENTS<br>(東京、<br>東京、<br>「和別/夕<br>CATEGORIES                                         | 3 Custor<br>Japan of<br>Indav. December 1<br>イムスケジュ<br>SCHEDULE | 大会名<br>m<br>- 2018 - Monday, De<br>ール                      | ecember 3, 2018         |      | Leafiet   @ Mapbox @ OpenStreetMap<br>REGISTER TEA |
| PLAY<br>助<br>助<br>助<br>の<br>VEI<br>OVEI | ED EVENTS<br>()<br>()<br>()<br>()<br>()<br>()<br>()<br>()<br>()<br>()<br>()<br>()<br>() | る。Custor<br>Japan<br>Inday December 1<br>イムスケジュ<br>SCHEDULE     | 大会名<br>m<br>_ 2018 <sup>1</sup> - Monday, D<br>ール          | ecember 3, 2018<br>INFO |      | Leafiet   @ Mapbox @ OpenStreetMap<br>REGISTER TEA |